### Rovict

### De extra vraag bij de Monitor Sociale Veiligheid

Aan de Monitor Sociale Veiligheid bij de SCOL is een extra vraag toegevoegd. Met dit item kan de leerling aangeven of hij behoefte heeft om verder te praten over de eigen sociale (on)veiligheid of die van anderen.

### Het item

Aan het einde van de MSV-vragenlijst krijgt de leerling de vraag: *Ik wil hier met één van de juffen of meesters over praten*. De leerling kan antwoorden met *Ja, dat wil ik* of *Nee, dat hoeft niet*. Als de leerling met *Ja* antwoordt, krijgt hij de vraag: *Ik wil praten met*. De leerling kan dan kiezen voor *Met mijn eigen juf of meester* of *Liever met iemand anders*.

|   | Ik wil hier met één van de j | juffen of me | esters over praten:  |   |  |
|---|------------------------------|--------------|----------------------|---|--|
| Γ | Ja, dat wil ik.              |              | lee, dat hoeft niet. |   |  |
|   |                              |              |                      | , |  |

|        | Ik wil praten met:                          |          |
|--------|---------------------------------------------|----------|
|        | Mijn eigen juf of Liever met iemand anders. |          |
| Vorige |                                             | Volgende |

### Voordat u het item activeert

Voordat u de leerlingen de vraag voorlegt, is het van belang dat u goede afspraken maakt binnen het team over het organiseren van de gesprekken. De school dient daarvoor een vertrouwenspersoon aan te wijzen, die gedurende of na afloop van de afname het speciale overzicht raadpleegt en de gesprekken organiseert tussen leerlingen en leerkrachten.

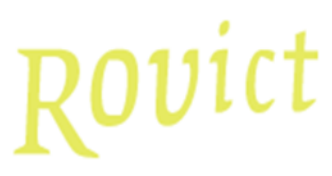

### Het item activeren

De extra vraag is niet standaard zichtbaar aan het einde van de MSV-vragenlijst. U dient het item eenmalig te activeren voordat u de afname start. Het is ook mogelijk om de vraag te activeren als de afname al loopt, maar in dat geval wordt de vraag alleen voorgelegd aan de leerlingen die de vragenlijst invullen na de activatie. In het stappenplan met de schermvoorbeelden in de bijlage leest u hoe u de extra vraag activeert.

### Gespreksverzoeken

De vertrouwenspersoon is de enige gebruiker die op een apart overzicht kan zien welke leerlingen een gespreksverzoek hebben gedaan. Daarop ziet de vertrouwenspersoon direct welke leerlingen zijn toegevoegd sinds zijn laatste bezoek aan het overzicht.

Mocht u de vertrouwenspersoon meer rechten willen geven dan alleen op het raadplegen van dit overzicht, dan kunt u onder **Systeembeheer > Gebruikersbeheer > Rollen beheren** de rechten van de rol Vertrouwenspersoon aanpassen.

| Startpagina SCOL scoreformulier                     | Overzichten ▼ Systeembeheer ▼ Help ▼                 |   |
|-----------------------------------------------------|------------------------------------------------------|---|
| Locatie: Startpagina                                | 💣 Monitor Sociale Veiligheid 🕨 🏠 Gespreksverzoeken 👘 |   |
| Nieuws & aankondigingen<br>maandag 9 september 2019 |                                                      | ? |
| Download de SCOL handleidingen                      | 1                                                    |   |
|                                                     |                                                      |   |
|                                                     |                                                      |   |

De vertrouwenspersoon kan in de SCOL alleen het overzicht Gespreksverzoeken bekijken. U kunt de rechten aanpassen.

| chooljaar: 2019-2020, Afname: 1 N | ajaar   |                           |                     |  |
|-----------------------------------|---------|---------------------------|---------------------|--|
| Leerling                          | Groep   | Wil praten met            | Afnamedatum         |  |
| Bryan Tirion Nieuw                | 6       | Eigen leerkracht          | 09-09-2019 14:25:22 |  |
| Carlijn Timmermans Nieuw          | 6       | Eigen leerkracht          | 09-09-2019 14:15:50 |  |
| Tessa Derksen                     | 6       | Eigen leerkracht          | 27-08-2019 13:15:30 |  |
| Abel Dekker                       | 6       | Niet met eigen leerkracht | 27-08-2019 13:09:45 |  |
| Josseline Buitenga                | 6/7 (6) | Niet met eigen leerkracht | 27-08-2019 13:43:39 |  |
| Mart Bonnes                       | 6/7 (6) | Niet met eigen leerkracht | 27-08-2019 13:39:38 |  |
| Sharon Beaudoux                   | 6/7 (6) | Niet met eigen leerkracht | 27-08-2019 13:34:14 |  |
| Joost Veldhuizen                  | 8       | Niet met eigen leerkracht | 06-09-2019 15:52:52 |  |
| Erik Timmermans                   | 8       | Eigen leerkracht          | 06-09-2019 15:48:40 |  |
| chooljaar: 2018-2019, Afname: 2 V | oorjaar |                           |                     |  |

Het overzicht Gespreksverzoeken toont de leerlingen die Ja hebben geantwoord op de extra vraag.

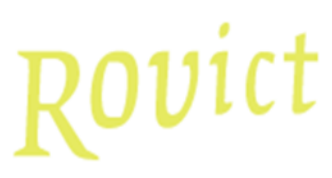

### Notificaties voor de vertrouwenspersoon

De vertrouwenspersoon ontvangt iedere vrijdag om 16.00 uur een notificatie via de e-mail wanneer er nog nieuwe leerlingen op het overzicht staan. De vertrouwenspersoon blijft iedere vrijdag deze notificatie ontvangen, totdat het overzicht is geraadpleegd. Als er nog geen vertrouwenspersoon is aangewezen, dan ontvangt de school-admin-gebruiker een e-mail met een notificatie dat er wel leerlingen op het overzicht staan maar er geen vertrouwenspersoon bekend is.

### Geen onderdeel van het meetinstrument

De extra vraag maakt geen deel uit van de meting van de sociale veiligheid en beïnvloedt de resultaten van de MSV dus niet. Of er wel of geen belangstelling is voor een gesprek, wordt ook niet doorgegeven in de jaarlijkse export voor de inspectie. Deze informatie is uitsluitend bedoeld voor gebruik binnen de schoolorganisatie.

### Veiligheid voorop

Voor de leerlingen is het nieuwe item een manier om aan de bel te trekken over zijn of haar eigen veiligheid of die van anderen. Daarom is de functie zo ontworpen, dat alle verzoeken alleen te zien zijn voor de vertrouwenspersoon. Daarnaast is de functie beveiligd met een uitgebreide logging, zodat de schooldirectie op aanvraag inzage kan krijgen in de gebruikersmutaties van de gebruikers die gekoppeld zijn geweest aan de rol van vertrouwenspersoon.

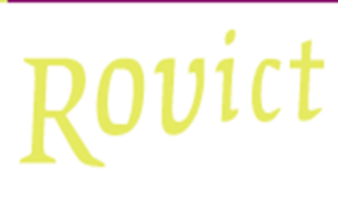

### **BIJLAGE:** Activeren van de extra vraag

Onderstaande schermvoorbeelden tonen de stappen van het activeren van de extra vraag en het koppelen van de rol van vertrouwenspersoon aan een gebruiker.

1. Ga naar Systeembeheer > Monitor Sociale Veiligheid

| Systeembeheer 🔻 Help 🔻          |   |                         |
|---------------------------------|---|-------------------------|
| 🚔 Gebruikersbeheer              |   |                         |
| SCOL afname vergrendelen        |   |                         |
| 🏠 Schoolbeheer                  | ▶ |                         |
| 👅 Archiveren                    |   |                         |
| Generation Koppeling ESIS       |   |                         |
| 🔎 EDEXML inlezen                |   |                         |
| 😹 Scores exporteren             |   |                         |
| 🝰 Samengestelde groepen beheren |   |                         |
| 🐉 LeerlingSCOL                  | ▶ |                         |
| 🤯 Monitor Sociale veiligheid    |   | 🤯 Beheer                |
| 👐 Wachtwoord wijzigen           |   | Data indienen inspectie |

Ga naar Systeembeheer > Monitor Sociale Veiligheid > Beheer.

- 2. Controleer of *Monitor Sociale veiligheid* aan de rechterzijde op *Aan* staat. Zo niet, zet deze dan op *Aan*.
- 3. Zet de Vraag over gespreksverzoek ook op Aan.

| arpagna ooor ooor ronnunen overzient |                          |                                    |                       |
|--------------------------------------|--------------------------|------------------------------------|-----------------------|
| catie: Systeembeheer > School        |                          |                                    |                       |
| School instellingen                  |                          |                                    |                       |
| Schoolgegevens                       |                          | Monitor Sociale veiligheid beheren |                       |
| Schoolnaam                           | Rovictdemo - PO          | Montitor Sociale veiligheid        | Aan 🖲 Uit 🔘           |
| School logo                          | Bestand kiezen Geen ozen | Vertrouwenspersoon                 | Onbekend Stel hier in |
| concernage                           |                          | Vraag over gespreksverzoek         | Aan 🔘 Uit 💿           |
| Adresgegevens                        |                          | Log                                |                       |
| Straatnaam / nummer                  | Lange Brinkweg 77        |                                    |                       |
| Postcode / plaats                    | 3760 AB Soest            |                                    |                       |
| Nummers                              |                          |                                    |                       |
| Brinnummer                           | 11AA35                   |                                    |                       |
| Bestuursnummer                       | 12345                    |                                    |                       |

In het rechter schermdeel beheert u de Monitor Sociale Veiligheid.

4. Klik op <Stel hier in> achter Vertrouwenspersoon.

## Rovict

| atte: Systeembeneer > SCNOOI                  |                                                         |                                                                                 |                       |
|-----------------------------------------------|---------------------------------------------------------|---------------------------------------------------------------------------------|-----------------------|
| chool instellingen                            |                                                         |                                                                                 |                       |
| dient de rol van vertrouwenspersoon nog aan e | en gebruiker toe te kennen. Klik hier om naar gebruiker | srechten wijzigen te gaan.                                                      |                       |
| Schoolgegevens                                |                                                         | Monitor Sociale veiligheid beheren                                              |                       |
| Schoolnaam                                    | Rovictdemo - PO                                         | Montitor Sociale veiligheid                                                     | Aan 🖲 Uit 🔵           |
| School logo                                   | Bestand kiezen Geenozen                                 | Vertrouwenspersoon                                                              | Onbekend Stel hier in |
| Adversariane                                  |                                                         | vraag over gespreksverzoek                                                      | Aan 💿 Uit 🗍           |
| Auresgegevens                                 |                                                         | Log                                                                             |                       |
| Straatnaam / nummer                           | Lange Brinkweg 77                                       | 77 09-09-2019 14:38:41 - Gespreksverzoek vraag is 'aan' gezet door School Admir |                       |
| Postcode / plaats                             | 3760 AB Soest                                           |                                                                                 |                       |
| Nummers                                       |                                                         |                                                                                 |                       |
| Brinnummer                                    | 11AA35                                                  |                                                                                 |                       |
| D t                                           | 10045                                                   |                                                                                 |                       |

Als u de extra vraag activeert zonder dat u een vertrouwenspersoon heeft aangewezen, dan geeft SCOL een waarschuwing.

5. Selecteer de gebruiker die u de rol van vertrouwenspersoon wil geven.

| Startpagina SCOL scoreformulier                                                                                                    | Overzichten 🔻 Systeembeheer 💌 Help 💌           |   |
|----------------------------------------------------------------------------------------------------|------------------------------------------------|---|
| Locatie: Systeembeheer > Gebruikers >                                                                                                    | Rechten                                        |   |
| ebruiker wijzigen                                                                                                    | Gebruikersbeheer<br>Gebruikersrechten wijzigen | ? |
| School Admin<br>Bram Boomsma<br>Tonny van der Brisco-Afman<br>Ilse Donia<br>Dirk Hoogers<br>Carla Kalkman-Koops<br>Leon van Klaarmond<br>Kees Meester<br>Arno Rotteveel | Selecteer een gebruiker om te wijzigen.        |   |
|                                                                                                    | Opslaan Annuleren                              |   |
|                                                                                                    |                                                |   |

In Gebruikersrechten wijzigen selecteert u de gebruiker die de rol van vertrouwenspersoon krijgt.

6. Selecteer de rol Vertrouwenspersoon. En klik op < Opslaan>.

# Rovict

| Startpagina SCOL scoreformulier 0               | overzichten 🔻 Systeembeheer 🔻 Help 💌                                     |   |
|-------------------------------------------------|--------------------------------------------------------------------------|---|
| Locatie: Systeembeheer > Gebruikers > <b>Re</b> | echten                                                                   |   |
| - Gebruiker wijzigen                            | Gebruikersbeheer<br>Gebruikersrechten wijzigen                           | ? |
| School Admin                                    | Rechtengegevens (Bram Boomsma)                                           |   |
| Bram Boomsma<br>Tonny van der Brisco-Afman      | Beheerder recht                                                          |   |
| lise Donia<br>Dirk Hoogers                      | Rol Groepsleerkracht •                                                   |   |
| Carla Kalkman-Koops<br>Leon van Klaarmond       | Groepsleerkracht Administrateur Beneleirler                              |   |
| Arno Rotteveel                                  | Afname moment Schooljaar: 201 Schooljafectie                             |   |
| <b>*</b>                                        | 6 6 Vertrouwenspersoon €<br>677 (6)<br>677 (7)<br>∞ 8<br>Selecteer alles |   |
|                                                 | Opslaan Annuleren                                                        |   |

| Startpagina SCOL scoreformulier                            | Overzichten 🔻 Systeembeheer 💌 Help 💌                                                                                            |   |
|------------------------------------------------------------|----------------------------------------------------------------------------------------------------|---|
| Locatie: Systeembeheer > Gebruikers >                      | Rechten                                                                                                    |   |
| –<br>Gebruiker wijzigen                                    | Gebruikersbeheer<br>Gebruikersrechten wijzigen                                                                                  | ? |
| School Admin<br>Bram Boomsma<br>Tonny van der Brisco-Afman | • Er is al een andere gebruiker met de rol vertrouwenspersoon: Bram Boomsma. De rol kan maar aan 1 gebruiker toegewezen worden. |   |
| Ilse Donia                                                 | Rechtengegevens (Ilse Donia)                                                                                                    |   |
| Dirk Hoogers                                               | Beheerder recht    Geen Applicatie                                                                                              |   |
| Leon van Klaarmond<br>Kees Meester                         | Rol Vertrouwenspersoon •                                                                                                    |   |
| Arno Rotteveel                                             | Gekoppeld aan groepen                                                                                                    |   |
|                                                            | Afname moment Schooljaar: 2019-2020, Afname: 2 Voorjaar 🔹                                                                       |   |
| v                                                          | 6<br>6/7 (6)<br>6/7 (7)<br>8                                                                                                    |   |
|                                                            | Selecteer alles                                                                                                    |   |
|                                                            | Opslaan Annuleren                                                                                                    |   |
|                                                            |                                                                                                    |   |

U kunt de rol van vertrouwenspersoon slechts aan één gebruiker toekennen.

| Statie. Systeembeneer > School |                         |                                                                            |              |
|--------------------------------|-------------------------|----------------------------------------------------------------------------|--------------|
| School instellingen            |                         |                                                                            |              |
| Schoolgegevens                 |                         | Monitor Sociale veiligheid beheren                                         |              |
| Schoolnaam                     | Rovictdemo - PO         | Montitor Sociale veiligheid                                                | Aan 🖲 Uit 🔘  |
| School logo                    | Bestand kiezen Geenozen | Vertrouwenspersoon                                                         | Bram Boomsma |
| ,                              |                         | Vraag over gespreksverzoek                                                 | Aan 💿 Uit 🔘  |
| Adresgegevens                  |                         | Log                                                                        |              |
| Straatnaam / nummer            | Lange Brinkweg 77       | 09-09-2019 14:38:41 - Gespreksverzoek vraag is 'aan' gezet door School Adr |              |
| Postcode / plaats              | 3760 AB Soest           |                                                                            | 5 5          |
| Nummers                        |                         |                                                                            |              |
| Brinnummer                     | 11AA35                  |                                                                            |              |
| Bestuursnummer                 | 12345                   |                                                                            |              |

In het beheer van de Monitor Sociale Veiligheid ziet aan welke gebruiker de rol van vertrouwenspersoon is toegekend.